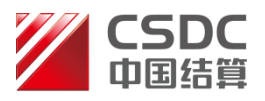

# 中国结算全国股份转让系统 登记结算业务在线办理 结算业务用户手册 (结算银行版) (2014.11)

# 中国证券登记结算有限责任公司北京分公司

CHINA SECURITIES DEPOSITORY AND CLEARING CORPORATION LIMITED BEIJING BRANCH

# 目录

| 前言                   | 2   |
|----------------------|-----|
| 系统安装                 | 3   |
| 2.1 要求配置             | . 3 |
| 2.1.1 硬件             | . 3 |
| 2.1.2 软件             | . 3 |
| 2.2 安装               | . 3 |
| 2.2.1 安装客户端程序        | . 4 |
| 2.2.2 USB KEY 的使用    | . 4 |
| 2.2.3 USB KEY 相关问题解答 | . 5 |
| 基本功能                 | 7   |
| 3.1 登录               | . 7 |
| 3.2 退出登录             | . 9 |
| 3.3 公共功能             | . 9 |
| 3.3.1 我的待办业务         | 10  |
| 3.3.2 我经手的业务         | 10  |
| 3.3.3 转办业务           | 11  |
| 业务办理                 | 12  |
| 4.1 结算银行审核指定收款账户     | 12  |
| 4.1.1 审核银行账户         | 12  |
| 4.1.2 反馈银行账户维护信息     | 15  |
| 4.2 联络人维护            | 17  |
|                      | 前言  |

# 1 前言

为适应市场发展变化,提高业务运作效率,本公司推出了结算参与人网上 服务平台——"证券结算业务电子平台"(以下简称"平台")。该平台旨在为结 算参与人、结算银行提供方便快捷、安全可靠的业务办理通道。目前已为结算 参与人提供了北京市场业务资料申报、指定收款账户申报、询证等功能。

本手册仅对北京市场业务进行详细说明,对于中国结算登记结算有限责任 公司总部网站相关功能的详细介绍请参见《结算参与人用户手册》。

# 2 系统安装

# 2.1 要求配置

### 2.1.1 硬件

CPU: Intel Pentium 4 以上
内存: 256M 以上
硬盘: 系统盘 1G 以上剩余空间
宽带互联网接入设备: 必备,包括以太网卡或无线网卡。
显示器: 彩色显示器,至少 1024×768 或以上的分辨率。
USB 接口: 必备。
移动数字证书: 必备。

### 2.1.2 软件

操作系统: Windows XP、WIN7。

浏览器: IE (Internet Explorer) 7.0、8.0, 或在 IE8 以上版本使用兼容 性视图。

移动数字证书驱动程序(明华版):必须安装(部分USB KEY 会自动安装驱动)。

# E通道环境检测助手

用户可安装 · <sup>rar</sup> ,运行此工具助手对用户使用的电脑的软件环境 进行检查,并根据诊断结果安装本系统必须的软件。

# 2.2 安装

首次在电脑设备上使用本公司颁发的 USB KEY 登录平台时,需首先进行系

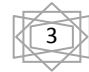

如对本手册存在疑问,请咨询中国结算北京分公司 010-50939980

统环境准备。

## 2.2.1 安装客户端程序

结算参与人在登录平台时需要使用本公司颁发的含有数字证书的飞天诚信 USB KEY,如图 2-1 所示。

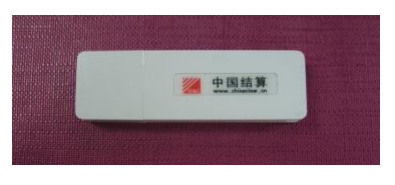

图 2-1 飞天诚信 USB KEY

结算参与人只需插上 USB KEY 和确保电脑未禁止自动运行功能,系统会自动安装 USB KEY 的驱动程序(EnterSafe PKI 管理工具)。安装完成后,在"开始"菜单可找到对应程序,见图 2-2:

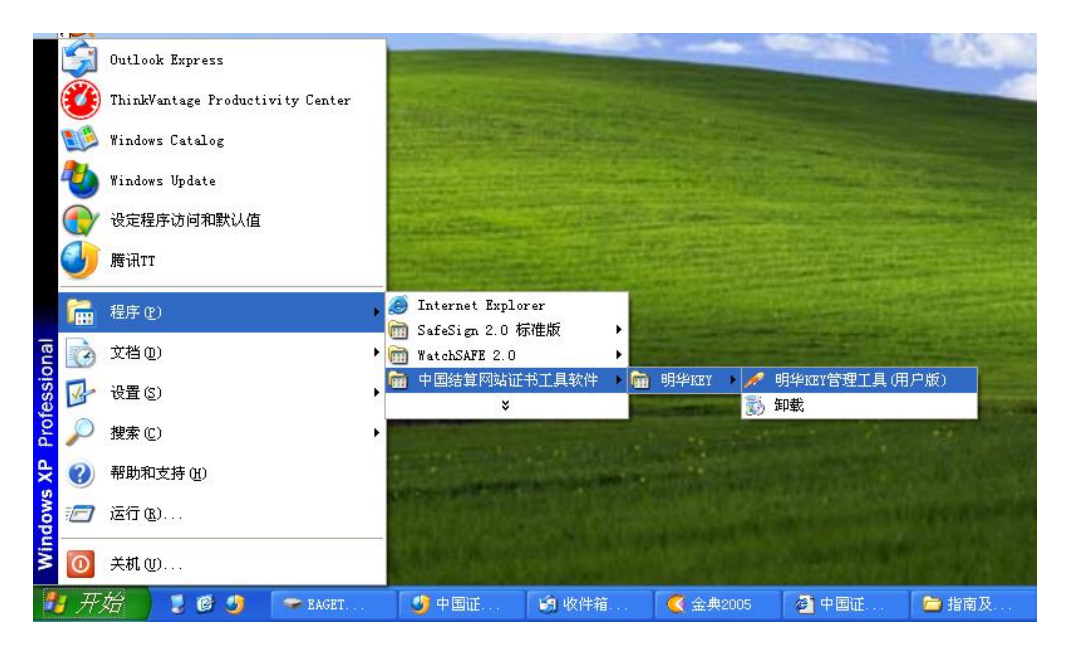

图 2-2

## 2.2.2 USB KEY 的使用

由于 USB KEY 中含有代表结算参与人用户身份的数字证书,所以,结算参与人在登录平台时需要使用 USB KEY。

使用飞天诚信华 USB KEY 时,将其插入计算机的 USB2.0 接口,系统会自动 检测并启用 USB KEY,如图 2-3:

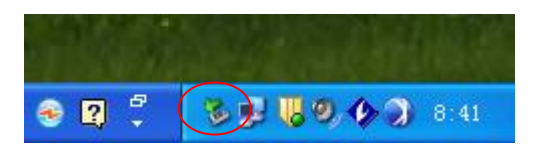

图 2-3

停止使用飞天诚信 USB KEY 时,直接拔出即可。

如果要修改飞天诚信 USB KEY 的 PIN 码, 需打开 Windows 的"开始"菜单, 再依次点击"程序"→"EnterSafe"→"ePass3003\_Chinaclear"→"管理工 具",启动 USB KEY 用户工具;最后,点击 USB KEY 用户工具的"修改用户 PIN 码"菜单,即可修改 PIN 码(初始 PIN 码统一为: 12345678)。

#### 2.2.3 USB KEY 相关问题解答

- (1) 如何确保电脑未禁止自动运行功能? 在操作系统左下角点击"开始/运行",键入"gpedit.msc"确定后,打 开"组策略"窗口,在左栏打开"本地计算机策略/计算机配置/管理模 板/系统",然后在右栏"设置"栏下找到"关闭自动播放"项,将其状 态设置为"未配置"即可。
- (2) 如何判断 USB KEY 的驱动已成功安装? 若安装成功,则通过操作系统左下角"开始/所有程序"即可找到相应的 USB 管理工具项。
- (3) 插上 USB KEY 后, 数字证书选择窗口找不到相应的证书, 如何处理?
  - 应首先检查 USB KEY 的是否已插好,若确认插好,则检查 KEY 的灯是 否亮起,并查看操作系统任务栏是否已出现 KEY 的小图标或 USB 的小 图标。若此两项异常,则应考虑电脑的 USB 接口已损坏,需尝试使用 其他 USB 接口或电脑。
  - ② 若第①项检查无问题,则需检查驱动程序是否成功安装。若未成功安装,则需通过操作系统左下角"开始/控制面板/添加删除程序"找到相应的安装程序,将其卸载后重新插入 USB KEY 重新安装一遍驱动程序,如成功安装则可通过 USB KEY 管理工具找到查看相应的证书。
  - ③ 若确认①②项均无问题,则应检查在登录页面输入的密码是否正确, 是否将登录密码与 USB 的口令混淆输入。

- ④ 若前三项都无问题,则应考虑是 IE 浏览器配置的问题。具体操作如下:
  - a) 打开 IE, 在菜单栏选择"工具/Internet 选项", 在"Internet 选项"窗口选择"安全", 选中"Internet"图标,将安全级别 设置为"中"后点击"默认级别"按钮;选择"可信站点"图标, 点击"默认级别"按钮, 点击"确定"。
  - b) 在 IE 菜单栏"工具"下选择"弹出窗口阻止程序/关闭弹出窗口 阻止程序"。
  - c)将 www.chinaclear.cn 设置为可信站点,选择菜单栏"工具/Internet选项",在"Internet选项"窗口选择"安全",选中 "可信站点"图标,点击"站点"按钮,在输入框中输入http:// www.chinaclear.cn,点击"添加"和"确定"按钮完成操作。
  - d) 点击"工具/Internet 选项",在"Internet 选项"窗口选择"安全",选中"Internet"图标,点击"自定义级别"按钮,启用 "ActiveX 空间和插件"下所有的项目。
  - e) 如前几项操作均无法解决问题,才请考虑此项操作:点击"工具 /Internet 选项",在"Internet 选项"窗口选择"常规",点 击"删除"按钮清除浏览历史记录。办理业务时请通过管理员用 户登录 WINDOWS 操作系统。

# 3 基本功能

# 3.1 登录

用户在登录之前需确认已插好 USB KEY, 登录的具体步骤为:

#### (1) 输入用户名和登录密码

打开本公司网站主页(www.chinaclear.cn),点击首页左侧功能列表"参与人服务专区"下的"结算参与机构管理平台",点击"登入",进入"结算参与人用户登录"页面,输入用户名和密码后,点击"登录",见图 3-1;

|       | 中国证券登记结算有限责任公司                                               |
|-------|--------------------------------------------------------------|
| CD CO | China Securities Depository and Clearing Corporation Limited |

服务 🥑 通道 🤜

| 来自网页的    | 5消息                      | 23 |
|----------|--------------------------|----|
|          |                          |    |
| <u> </u> | 结算系统已接入用户系统,请转由统一用户系统登录! |    |
|          | 确定                       |    |

图 3-1

点击"确定"按钮,进入统一用户系统登录页面,因结算参与机构管理平台已接入统一用 户系统,故在该页面进行登录,如下图所示:

| 登录类型: | ○无证书登录 ◉证 | 书登录 |        |         |
|-------|-----------|-----|--------|---------|
|       |           |     |        | Q       |
|       |           |     | 找回密码   | 下载中位    |
| 用户名:  | jsadmin   |     | ക്     | Ă       |
| 密 码:  | •••••     |     | 「「「「」」 | 大学を     |
|       |           |     |        | 11.2261 |
|       |           |     |        |         |
|       | 登录        | 注册  | 安全助手   |         |

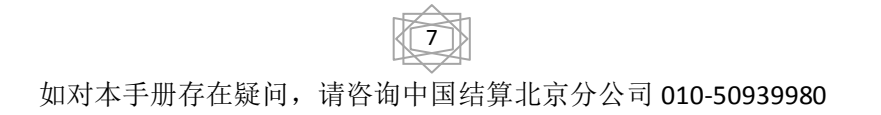

(2) 选择数字证书

系统会自动弹出"选择数字证书"对话框(如图 3-2),需选中与用户名相同的数字证书,然后点击确定。

| 选择数号 | 2证书                                  | ? 🛛                                                                         |
|------|--------------------------------------|-----------------------------------------------------------------------------|
| 标识   | 您要查看的网站                              | 要求标识。请选择证书。                                                                 |
|      | 名称<br>cy002<br>szcgb<br>cy000<br>lzh | 颁发者<br>chinacleartest<br>chinacleartest<br>chinacleartest<br>chinacleartest |
|      |                                      | 更多信息 (1)     査者证书 (1)       确定     取消                                       |

图 3-2

#### (3) 输入 PIN 码

再在弹出的"校验用户口令"对话框(如图 3-3),输入 USB KEY 的 PIN 码 (初始为"12345678"),点击"确认",即可登录。

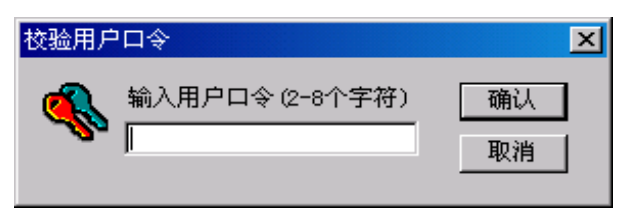

图 3-3

登录后将进入结算公司总部网站业务办理主页面。若登录后,进入了统一 用户系统,可点击下图中的菜单,再进入结算公司总部网站业务办理主页面

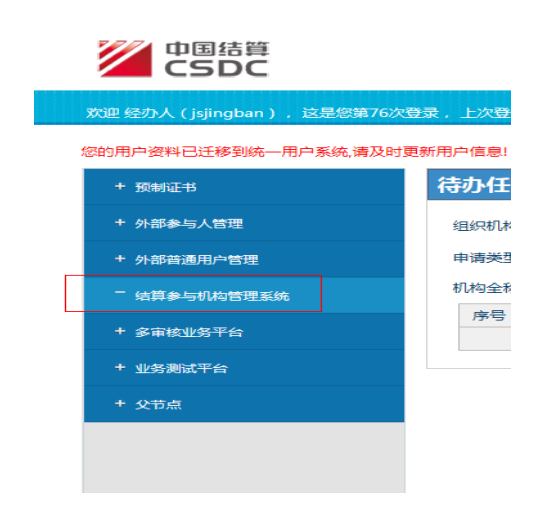

都 如对本手册存在疑问,请咨询中国结算北京分公司 010-50939980 **क** मिथः

(1) 证书一般存在我公司发放的 USBKey 中, 需要先插卡, 才能选取用户 证书进行登录。

(2)如果您要修改 USB 卡的缺省密码,请点击"开始-程序-Safesign2.0 标准版-智能卡管理",进入智能卡管理工具,在工具菜单中选择"智能卡-修改用户密码(PIN)",重新设置新的 PIN 码。

(3) 用户登录系统后,系统会显示如下文字"这是您第 X 次登录系统,您的上次登录时间为 XXXX 年 XX 月 XX 日 XX 时 XX 分 XX 秒"。其中,用户登录系统的次数从 2007 年 3 月 30 日起从零开始进行计数,用户每登录一次系统,则登录次数自动加 1,同时系统会显示用户上次登录系统的时间。

(4)如果用户登录系统所使用的数字证书将要过期,系统会自动在用户 登录信息"这是您第 X 次登录系统,您的上次登录时间为 XXXX 年 XX 月 XX 日 XX 时 XX 分 XX 秒"后面提示用户更新数字证书,同时会提供更新数字证书的链 接。

## 3.2 退出登录

点击总部网站业务办理主页面右上角的"退出系统",即可退出登录。但是, 由于 IE 浏览器等会保留登录时的数字证书信息,所以,为确保安全,应关闭网页。

## 3.3 公共功能

在总部网站业务办理主页面左侧列表点击"北京分公司业务"即可进入北 京分公司证券结算业务电子平台主页面,如图 3-4 所示,首次进入主页面时,右 侧在办业务列表为空。

| CSDC<br>中国结算<br>www.chinaclear.cn<br>登史田とのiszmb/山田即行即份有限公司) |           |               | 中国结算 网上      | 傳平台     |     |
|-------------------------------------------------------------|-----------|---------------|--------------|---------|-----|
| <ul> <li>✓ 公共功能</li> <li>◆ 我的待办工作</li> </ul>                | ● 通知公告[0] |               |              |         | 更多  |
| ◆ 我经手的业务                                                    | 🗊 在办业务列表  |               |              |         |     |
| <ul> <li>▶ 消息管理</li> </ul>                                  | 业务单号      | 业务描述          | 业务状态         | 启动时间    | 操作  |
| ◆ 转办业务                                                      | шин у     | <b>业</b> 刀 詞之 | 17,000       |         |     |
| ▼ 结算参与人业务                                                   |           |               |              |         |     |
| • 基础资料维护                                                    |           |               |              |         |     |
| ◆ 联络人维护                                                     |           |               |              |         |     |
| ◆ 签约会计师事务所维护                                                |           |               |              |         |     |
| ◆ 预留印鉴申报                                                    |           |               |              |         |     |
| ◆ 银行指定收款账户申报                                                |           |               |              |         |     |
| ◆ 询证                                                        |           |               |              |         |     |
|                                                             |           | 第一页 前一页 后一页 勗 | 姤一页 第0页 共0页; | 共0条记录 第 | 页确定 |

图 3-4

## 3.3.1我的待办业务

菜单"个人功能→我的待办工作"进入"我的待办工作"查询页面,如图 3-5 所示。用户可通过业务单号、业务开始时间、业务类型等对待办的某项业 务进行查询,可实现待办业务的快速查找。

| -SDC<br>中国结算<br>maclear.cn<br>我的待办工作 | E   |    |                   |                |                   | 国结算 网   | 日业店           |       |
|--------------------------------------|-----|----|-------------------|----------------|-------------------|---------|---------------|-------|
| 业务申请单号:<br>业务类型:                     | 请选择 |    | ato Xan ato ato a | 开始时间:<br>业务状态: | 2014-07-24<br>请选择 | 2014-10 | -24           |       |
| 业务单号                                 |     | 业务 |                   | <u>a</u>       | 业务状态              | 启       | 动时间           | 操作    |
| 1775                                 |     | шл | 図 3-5             |                | 171/18            | AL,     | -99 E 4 C 4 C | 28 11 |

◎ 返回主面

# 3.3.2 我经手的业务

在图 3-4 所示页面点击菜单"个人功能→我经手的业务"进入"我经手的 业务"查询页面,如图 3-6 所示。用户可通过业务单号、业务开始时间、业务 类型等对经手的某项业务进行查询,从而实现相关业务的快速查找。

| www.chinacle | DC<br>結算<br>aar.cn<br>我经手的业务 |       |                           | 中国                        | 结算 网上业务平  |             |
|--------------|------------------------------|-------|---------------------------|---------------------------|-----------|-------------|
|              | 业务申请单号:                      |       | 开始时间:                     | 2014-07-31 201            | 4-10-31 📴 |             |
|              | 业务类型:                        | 请选择 ▼ | 业务状态:                     | 请选择                       | -         |             |
|              |                              |       | 查询 重置                     |                           |           |             |
|              | 北东前三                         | JLAR  | 42.54                     | 北名位大                      | 白油时间      | 温作          |
|              | 业分平亏                         | 1175  | " <b>捆还</b><br>等 劳 前 方 斤? | 11分析念<br>5 是后_百 等 0 五 # 0 |           | 探1F<br>百 码合 |
|              |                              |       |                           | 《 戴冶二贝 弗 0 页 共 0.         | ⋈ 共ण╦┖冰 第 | _贝 娴庄       |
|              |                              |       | 图 3-6                     |                           |           |             |

# **कि** मिथिः

进入北京市场证券结算业务电子平台后,点击页面右上角的"返回主页" 链接将返回结算公司总部网站业务办理主页面。点击"北京分公司业务"则返回"北京市场证券结算业务电子平台主页面"。

# 3.3.3 转办业务

在图 3-4 所示页面点击菜单"公共功能→转办业务"进入"业务转办"页面,页面默认显示可转办的用户信息列表。如图 3-7 所示。

|          |                          |                    |                                                  | ◙ 返回主式                                 |
|----------|--------------------------|--------------------|--------------------------------------------------|----------------------------------------|
| www.chir | SDC<br>国结算<br>naclear.cn |                    |                                                  | 中国结算网上业务平台                             |
| 业务转办[    | 中国工商银行股份                 | <del>]</del> 有限公司] |                                                  |                                        |
| 请决择需要转办  | 的用户:                     |                    |                                                  |                                        |
| 选择       |                          | 登录名                |                                                  | 用户名称                                   |
|          | cyjsyhtest               |                    | 工行测试                                             |                                        |
|          | cyj sgsyhl               |                    | 梁燕芳                                              |                                        |
|          | cyj sgsyh2               |                    | 杨扬                                               |                                        |
|          | jscygsyha                |                    | 范薇                                               |                                        |
|          | jzcygzyhb                |                    | 韩奕                                               |                                        |
|          | jscygsyh001              |                    | 黄娟                                               |                                        |
|          | jscygsyh002              |                    | 王冰                                               |                                        |
|          | jscygsyh003              |                    | 佟昕                                               |                                        |
|          | jscygsyh004              |                    | 陈远                                               |                                        |
|          | cygsyh                   |                    | 工商銀行                                             |                                        |
|          | cygsyh1                  |                    |                                                  |                                        |
|          | cygsyh2                  |                    |                                                  |                                        |
|          | jscyzggsyx001            |                    | 中国工商银行股份有限公司用户1                                  |                                        |
|          | jscyzggsyx002            |                    | 中国工商银行股份有限公司用户2                                  |                                        |
| 保存 返[    | 9                        |                    |                                                  |                                        |
|          |                          |                    |                                                  |                                        |
|          |                          | Convright @ 版权所有   | 法律再明   近息 其版   既糸花山]<br>2003-2014 中国证券登记结算有限责任公司 | <b>京TCP证040922号</b>                    |
|          |                          | 语                  | 使用IE6.0以上浏览器,800x600以上分辨室                        | ······································ |

图 3-7

用户选择需转办的用户后,点击"保存",系统提示"保存成功!"。保存成功后被选中的用户将可以继续办理本用户经手的所有业务。如需终止转办 代理关系,用户需进入"业务转办"页面,将转办用户列表中取消对应项的勾 选,点击"保存"按钮即可完成转办代理关系的终止。

# 4 业务办理

# 4.1 结算银行审核指定收款账户

目前,在平台中,有两种情形需要结算银行审核指定收款账户。

(1) 当申请开通资金结算业务时,结算参与人需要通过平台提交指定收款账户信息,此时需要结算银行对账户信息进行审核;

(2) 当结算参与人办理新增、变更、撤销指定收款账户业务时,结算银行也需要对新增、变更的账户进行审核。

#### 4.1.1 审核银行账户

当结算参与人端发起指定收款账户申请后,那么对应结算银行进入新三板 业务主页面后,页面右侧将会出现相关业务的待办项,如图 4-1 所示。

◎ 退出系统

| マリン<br>の国<br>た<br>in a clear.cn<br>明<br>Picyjsgsyh(中国工商銀行股份有限 | 公司]                 | ψ                                             | 国结算 网上头    | 场开台        |        |
|---------------------------------------------------------------|---------------------|-----------------------------------------------|------------|------------|--------|
| ▼ 公共功能                                                        | (1) 38 km /3 /± 101 |                                               |            |            | 軍多     |
| ◆ 我的待办工作                                                      | ● 通知公告[0]           |                                               |            |            | 2.7    |
| ◆ 我经手的业务                                                      | 🗊 在办业务列表            | Ł                                             |            |            |        |
| ◆ 转办业务                                                        | 业务单号                | 业务描述                                          | 业务状态       | 启动时间       | 操作     |
| ▼ 结算参与人业务                                                     |                     |                                               | AB/C April |            | 61.100 |
| ◆ 基础资料维护                                                      | 20100000175         |                                               | 银行初申       | 2014-09-26 |        |
| ◆ 联络人维护                                                       | 201000000172        | 指定收款账户信息申报: 【100117】【兴业证券股份有限公司】              | 银行初审       | 2014-09-25 | 处理     |
| ◆ 银行指定收款账户申报                                                  |                     | 103<br>长台收款账户信息由42,【100117】【194比订券的份方明从       |            |            |        |
|                                                               | 20100000171         | 指定收款账户信息申报: 【100117】【六 <u>工</u> 证分版历刊限公<br>司】 | 银行初审       | 2014-09-25 | 处理     |
|                                                               | 20100000224         | 指定收款账户信息申报: 【100117】【兴业证券股份有限公司】              | 初审         | 2014-10-23 | 查看     |
|                                                               | 201000000221        | 指定收款账户信息申报: 【100117】【兴业证券股份有限公司】              | 银行初审       | 2014-10-22 | 查看     |
|                                                               |                     | 华宁收势账户信自由记·【100117】【21V元类股份右阳从                |            |            |        |

在图 4-1 所示页面的在办业务列表选择对应的指定收款账户审核业务,点 击操作列的"处理",进入结算银行指定收款账户信息审核业务一览页面,如 图 4-2 所示。

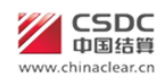

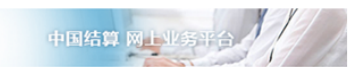

指定收款账户信息申报:【100002】【爱建证券有限责任公司】(业务单号: 20100000622)

| 开始           | 时间                                               |                              | 办理                                                                                                    |
|--------------|--------------------------------------------------|------------------------------|----------------------------------------------------------------------------------------------------|
| 2014-10-1    | 0 09:02:55                                       |                              | 开始办理                                                                                                    |
|              |                                                  |                              |                                                                                                    |
|              |                                                  |                              |                                                                                                    |
|              | 接收时间                                             | 完成期限                         | 任务处理人                                                                                                    |
|              | 2014-10-10 09:02:55                              | 2015-01-02 09:02:55          | 田丽                                                                                                    |
|              |                                                  |                              |                                                                                                    |
| □ 办理用户电话     | 办理意见                                             | 办理时间                         | 办理结果                                                                                                    |
| 021-62878733 |                                                  | 2014-10-10 09:02:5           | 54 提交                                                                                                    |
| ji           | 20                                               |                              |                                                                                                    |
|              | 开始<br>2014-10-1<br><b>办理用户电话</b><br>021-62878733 | 开始时间     2014-10-10 09:02:55 | 开始时间         2014-10-10 09:02:55           2014-10-10 09:02:55         接收时间         完成期限           2014-10-10 09:02:55         2015-01-02 09:02:55           中         办理用户电话         办理意见         办理时间           021-52878733         2014-10-10 09:02:5 |

图 4-2

在图 4-2 所示页面中,点击"开始办理"按钮后进入指定收款账户信息审 核业务操作页面,如图 4-3 所示。

| ■ 四回0106<br>現在1日7日に 198 時日<br>1<br>2<br>3<br>4<br>5<br>6<br>7<br>6<br>9<br>10<br>10<br>11                                                                                                    | 内<br>御金明<br>80010<br>80010<br>80010<br>80010<br>80010<br>80010<br>80010<br>80010<br>80010  | 100065<br>100065<br>100065<br>100065<br>100065<br>100065<br>100065    | 100<br>45412154152<br>23123123<br>2322434324<br>232423434324<br>2324234343422<br>841521231512<br>121232312211                 | <b>探竹隊</b> 3        | 0     | 住住所<br>住住所<br>14<br>住住所<br>1<br>1                                                                                                    | 1980<br>1921<br>1921<br>1931<br>1931<br>1931<br>1931<br>1931<br>1931 | <del>ቻ ድር አ</del><br>15-02<br>15- |                              |
|----------------------------------------------------------------------------------------------------|--------------------------------------------------------------------------------------------|-----------------------------------------------------------------------|----------------------------------------------------------------------------------------------------|---------------------|-------|----------------------------------------------------------------------------------------------------|----------------------------------------------------------------------|-----------------------------------|------------------------------|
| <b>廃有指定:牧放账</b>                                                                                                    | 内<br>(資金明<br>80010<br>80010<br>80010<br>80010<br>80010<br>80010<br>80010<br>80010<br>80010 | 000065<br>000065<br>000065<br>000065<br>000065<br>000065<br>000065    | 100<br>45412154152<br>23123123<br>232434324<br>2324234324<br>232423434342<br>841521231512<br>121232312111                     | <b>10 17 10</b> 1   | 0     | (注注が、<br>注注が、<br>注注が、<br>注注が、<br>二<br>日<br>4<br>注注が、<br>二<br>日<br>4<br>に<br>1<br>、<br>1                                                            | 1995<br>1921<br>1921<br>1921<br>1921<br>1921<br>1921                 | 井戸行北部<br>155.02<br>155.           |                              |
| 78-46<br>1<br>2<br>3<br>4<br>5<br>6<br>7<br>6<br>7<br>8<br>9<br>9<br>10<br>10<br>11                                                                                                    | 向全部<br>80010<br>80010<br>80010<br>80010<br>80010<br>80010<br>80010<br>80010<br>80010       |                                                                       | 100<br>45412154152<br>23123123<br>232434324<br>232423434324<br>232423434324<br>841521231512<br>121232312111                   | <b>121 17 196</b> 3 | 0     | (金信乐)<br>(金信乐)<br>(金信乐)<br>(金信乐)<br>(金信乐)<br>(金<br>(金信乐)<br>(金)<br>(本)<br>(金)<br>(本)<br>(本)<br>(本)<br>(本)<br>(本)<br>(本)<br>(本)<br>(本)<br>(本)<br>(本 | 1995<br>1926<br>1926<br>1926<br>1927<br>1927<br>1927                 | 并户作名称<br>15:02<br>15:             | 1 10<br>10<br>10<br>10<br>10 |
| 1<br>2<br>3<br>4<br>5<br>6<br>7<br>6<br>9<br>10<br>11                                                                                                    | 80010<br>80010<br>80010<br>80010<br>80010<br>80010<br>80010<br>80010<br>80010              | 000065<br>00065<br>00065<br>00065<br>00065<br>00065<br>00065<br>00065 | 100<br>45412154152<br>23123123<br>232434324<br>232423434324<br>23242343434342<br>841621231512<br>121232312111<br>121141233332 | 14                  |       | 位世所<br>但世所<br>世4<br>位世所<br>の<br>1                                                                                                    | 121<br>121<br>11<br>11<br>11                                         | 1%.02<br>1%.                      |                              |
| 2<br>3<br>4<br>5<br>6<br>7<br>8<br>9<br>10                                                                                                    | 80018<br>80018<br>80018<br>80018<br>80018<br>80018<br>80018<br>80018<br>80018              | 000065<br>000065<br>000065<br>000065<br>000065<br>000065              | 45412154152<br>23123123<br>232434324<br>232423434324<br>232423434342<br>841521231512<br>121232312111                          | 14                  |       | 位1256。<br>84<br>位1236。<br>0<br>1                                                                                                    | 121<br>12<br>12<br>13                                                | 15.<br>15.                        |                              |
| 3<br>4<br>5<br>6<br>7<br>8<br>9<br>10                                                                                                    | 80018<br>80018<br>80018<br>80018<br>80018<br>80018<br>80018<br>80018<br>80018              | 000065<br>000065<br>000065<br>000065<br>000065<br>000065              | 23123123<br>232434324<br>2324234324<br>841621231512<br>121232312111                                                           | м                   |       | 84<br>値位所<br>び<br>1                                                                                                    | #<br>(2)(<br>d                                                       | 1%                                |                              |
| 4<br>5<br>7<br>8<br>9<br>10<br>11                                                                                                    | 80018<br>80018<br>80018<br>80018<br>80018<br>80018<br>80018                                | 00065<br>00065<br>00065<br>00065<br>00065                             | 202404024<br>2024204040422<br>841621201612<br>121202012111                                                                    | 14                  |       | 儲佳斯<br>0<br>1                                                                                                    | (2)<br>(1                                                            | 1%                                | 8                            |
| 5<br>0<br>7<br>0<br>9<br>10<br>11                                                                                                    | 80018<br>80018<br>80018<br>80018<br>80018<br>80018                                         | 00065<br>00065<br>00065<br>00065                                      | 23242343434342<br>841621231612<br>121232312111                                                                                | 14                  |       | 0<br>1                                                                                                    | đ                                                                    |                                   | -                            |
| 6<br>7<br>8<br>9<br>10<br>11                                                                                                    | 80018<br>80018<br>80018<br>80018                                                           | 00065<br>00065<br>00065                                               | 841521231512<br>121232312111                                                                                                  |                     |       | 1                                                                                                    | 1                                                                    |                                   |                              |
| 7<br>8<br>9<br>10<br>11                                                                                                    | 80018<br>80018<br>80018                                                                    | 00065                                                                 | 121232312111                                                                                                    |                     |       |                                                                                                    |                                                                      |                                   |                              |
| 8<br>9<br>10<br>11                                                                                                    | 80018<br>80018                                                                             | 00065                                                                 | 1211112333333                                                                                                    |                     |       | d                                                                                                    | d                                                                    |                                   | 2                            |
| 9<br>10<br>11                                                                                                    | 80018                                                                                      |                                                                       | THE R P. LEWIS CO., NAME OF TAXABLE PARTY.                                                                                    | 13332               |       | d                                                                                                    | a                                                                    |                                   |                              |
| 10                                                                                                    | 80010                                                                                      | 10065                                                                 | 745254564666                                                                                                    |                     |       | 续佳乐                                                                                                    | 121                                                                  | 2年                                | -                            |
| **                                                                                                    | 80018                                                                                      | 10065                                                                 | 23423423434                                                                                                    |                     |       | 云影                                                                                                    | 21                                                                   | 0                                 | X                            |
| and the second second se | 80018                                                                                      | 110065                                                                | 2323423432434                                                                                                    | ·                   |       | 公開                                                                                                    | 2                                                                    | W.                                |                              |
| 要提示                                                                                                    |                                                                                            |                                                                       |                                                                                                    |                     |       |                                                                                                    |                                                                      |                                   |                              |
| 10                                                                                                    | 1221년(第1) (第4)<br>1521년(第1) (第4)                                                           | 1张号、陈户高轮,<br>117号,是四部备任                                               | 开户行来称,第户<br>第只(当根行动家等                                                                                                    | HER<br>LONE所为客户     | (†9   |                                                                                                    |                                                                      |                                   |                              |
| 定收款账户店户                                                                                                    | 88.                                                                                        |                                                                       |                                                                                                    |                     |       |                                                                                                    |                                                                      |                                   |                              |
| 库马 重要者 4                                                                                                    | Фй84                                                                                       | 资金明朝休号                                                                | <b>銀行勝</b> 号                                                                                                    | 兼户名称                | 开户行名称 | \$00                                                                                                    | 15                                                                   | 是四朝帝                              | 120                          |
| 1 ( 10                                                                                                    | 86.12                                                                                      | 8001800065                                                            | 2343422232                                                                                                    | a                   | a     |                                                                                                    |                                                                      | 请选择+                              | 双右京里山市                       |
| • 主流电测汗                                                                                                    |                                                                                            |                                                                       |                                                                                                    |                     |       |                                                                                                    |                                                                      |                                   |                              |
|                                                                                                    | 10000                                                                                      |                                                                       |                                                                                                    |                     |       | 20178                                                                                                    |                                                                      |                                   |                              |

图 4-3

在图 4-3 所示页面中,如果银行账户信息无误,结算银行用户需录入联行 行号,选择报备情况,并在审核意见选择"同意"后点击"提交"按钮,系统 弹出提示"是否确认提交?",点击"确认"后,系统提示操作成功,如图 4-4

| CSDC<br>中国结算<br>www.chinaclear.cn |               | 中国结算网上业务平台 |
|-----------------------------------|---------------|------------|
|                                   | 系线提示          |            |
|                                   | <b>经</b> 作成功! |            |
|                                   |               |            |

图 4-4

·전태 🏆

"新增"和"变更"的收款账户审核时,若信息无误,则需要结算银行录 入联行行号;而对于"撤销"的收款账户信息,银行无需审核和录入任何信息。

点击"返回"按钮,页面跳转到业务一览页面,在该页面的"业务处理信息"列表中新增了一条结算银行审核通过业务办理过程记录。如图 4-5 所示。

| R用户:Cyjsgsynl中国上商银行股份有降                    | R公司」        |                                        |                    |             |            |        |  |  |  |
|--------------------------------------------|-------------|----------------------------------------|--------------------|-------------|------------|--------|--|--|--|
| <ul> <li>公共切能</li> <li>#的待志工作</li> </ul>   | ● 通知公告[0]   | ● 通知公告[0] 更多                           |                    |             |            |        |  |  |  |
| <ul> <li>我的小奶工作</li> <li>我经手的业务</li> </ul> | 🗊 在办业务列表    | Ę                                      |                    |             |            |        |  |  |  |
| ◆ 转办业务                                     | 北东始旦        | 1                                      | 儿久做好               | 北久让大        | 白油时间       | 把在     |  |  |  |
| ▼ 结算参与人业务                                  | 业为半亏        | The second second second second second | 11方面之              | 11 75 14 35 |            | 19K 1F |  |  |  |
| <ul> <li>基础资料维护</li> </ul>                 | 20100000229 | 指定收系账户信息申报:<br>司】                      | 【100117】【天业证券股防有限公 | 指令执行        | 2014-10-27 | 处理     |  |  |  |
| ◆ 联络人维护                                    | 20100000230 | 指定收款账户信息申报:                            | 【100117】【兴业证券股份有限公 | 初审          | 2014-10-27 | 音看     |  |  |  |
| <ul> <li>銀行指完收款账户由据</li> </ul>             |             | 司】                                     |                    |             | 20111021   |        |  |  |  |

图 4-5

如果账户信息有误,结算银行用户无需录入联行行号,勾选要驳回的申请项后,选择审核意见"驳回"并提供驳回原因后,点击"提交"按钮。

在图 4-5 所示业务一览页面点击"结算参与人指定收款账户信息申报表" 进入申报表查看页面,如图 4-6 所示。

|                                    |                                         |                                                 |                                                        |                     |          | ■ 返回主页   |
|------------------------------------|-----------------------------------------|-------------------------------------------------|--------------------------------------------------------|---------------------|----------|----------|
| CSDC<br>中国结算<br>www.chinaclear.cn  |                                         |                                                 |                                                        | 中国结算                | 网上业务平台   |          |
| 指定收款账户信息申                          | ∃报:【100117】【兴                           | 业证券股份有限公司                                       | ]】(业务单号:2                                              | 0100000239)         |          |          |
| ○<br>申报 银行初审 北京分公司审<br>当前业务状态:银行初审 | ◎ ○ ○ ○ ○ ○ ○ ○ ○ ○ ○ ○ ○ ○ ○ ○ ○ ○ ○ ○ |                                                 |                                                        |                     |          |          |
| ▲ 业务当前所处环节                         |                                         |                                                 |                                                        |                     |          |          |
|                                    | 环节名称                                    |                                                 | 接收时间                                                   | 完成期限                | 任务妇      | と理人      |
| 结算参与人 更正部分数据                       |                                         |                                                 | 2014-10-28 14:48:05                                    | 2015-01-20 14:47:05 | 兴业证券股    | 份有限公司    |
| ▲ 业务处理信息                           |                                         |                                                 |                                                        |                     |          |          |
| 环节名称                               | 办理用户                                    | 办理用户                                            | 电话 办理意见                                                | 2 办理时               | 间        | 办理结果     |
| 结算参与人 申报                           | 兴业证券股份有限公司                              | 0591-87609794                                   |                                                        | 2014-10-28 1        | 14:47:22 | 提交       |
| 结算银行 初审                            | 林俊锋                                     | 82060941                                        | d                                                      | 2014-10-28 1        | 14:48:04 | 1.<br>Ko |
|                                    |                                         | ·····································           |                                                        |                     |          |          |
|                                    | Copyright©∦                             | 法律声明 站点<br>反权所有 2003-2014 中国证券<br>達使用IE6 0以上浏览等 | <mark>导航 联系我们</mark><br>登记结算有限责任公司 房<br>3.800x600以上分離室 | 间CP证040922号         |          |          |

图 4-6

(1)如果选择"驳回"并提交成功,那么该业务将被驳回至结算参与人, 由结算参与人修改账户信息,修改完毕后再次提交审核申请,结算银行需再次 审核。

(2) 银行审核通过后,相应的银行账户信息将发送至结算公司进行再次 审核,如审核无误,则银行需按照4.1.2节的说明完成账户信息的维护。

# 4.1.2 反馈银行账户维护信息

当结算参与人的指定收款账户经结算公司审核无误后,结算银行用户进入 新三板业务主页面后,页面右侧将会出现相关业务的待办项,如图 4-7 所示。

| でSDC<br>中国結算<br>www.chinaclear.cn<br>登录用户:cyjsgsytl中国工商银行股份有限公司] |              |                                                        |          | (†)        | 国结算 网上4 | 务中台                                         |     |
|------------------------------------------------------------------|--------------|--------------------------------------------------------|----------|------------|---------|---------------------------------------------|-----|
| ▼ 公共功能                                                           | ● 通知从告[0]    |                                                        |          |            |         |                                             | 更多  |
| ◆ 我的待办工作                                                         |              |                                                        |          |            |         |                                             |     |
| ◆ 我经手的业务                                                         | 🗊 在办业务列表     |                                                        |          |            |         |                                             |     |
| ◆ 转办业务                                                           | 业务单号——       |                                                        | 业务描述     |            | 业务状态    | 启动时间                                        | 一提作 |
| ▼ 结算参与人业务                                                        |              | 指定收款账户信息申报:                                            | [100117] | 【兴业证券股份有限公 |         | - 2 - 1 - I - I - I - I - I - I - I - I - I |     |
| • 基础资料维护                                                         | 201000000229 | 司】                                                     |          |            | 指令执行    | 2014-10-27                                  | 处理  |
| ◆ 联络人维护                                                          | 20100000239  | 指定收款账户信息申报:                                            | 1001173  | 【兴业证券股份有限公 | 银行初审    | 2014-10-28                                  | 查看  |
| <ul> <li>银行指定收款账户申报</li> </ul>                                   | 20100000230  | <ul> <li>着</li> <li>指定收款账户信息申报:</li> <li>司】</li> </ul> | 【100117】 | 【兴业证券股份有限公 | 初审      | 2014-10-27                                  | 查看  |
|                                                                  |              |                                                        |          |            |         |                                             |     |

图 4-7

在图 4-7 的在办业务列表中选中业务点击"处理",进入该业务的业务一览 页面,如图 4-8 所示。

如对本手册存在疑问,请咨询中国结算北京分公司 010-50939980

|                                       |            |        |                     |                |                    |             | ₩ 返回王贝   |
|---------------------------------------|------------|--------|---------------------|----------------|--------------------|-------------|----------|
| CSDC<br>中国结算<br>www.chinaclear.cn     |            |        |                     |                | 中国结算               | 网上业务平       |          |
| 指定收款账户信息申报:【10                        | 0117】【兴业证券 | ₩₩₩₩   | 司】(业务单 <sup>4</sup> | <b>⊰:</b> 2010 | 00000229)          |             |          |
| ○ ○ ○ ○ ○ ○ ○ ○ ○ ○ ○ ○ ○ ○ ○ ○ ○ ○ ○ | ○ 助结       |        |                     |                |                    |             |          |
| ▲ 需要我处理的工作                            |            |        |                     |                |                    |             |          |
| 所处环节                                  |            |        | 开始时间                |                |                    | 办理          |          |
| 结算银行 维护银行账户                           |            |        | 2014-10-27 17:44    | :43            |                    | 开始办法        | <b>¥</b> |
| 当前业务状态:指令执行                           |            |        |                     |                |                    |             |          |
| ▲ 业务当前所处环节                            |            |        |                     |                |                    |             |          |
| 环                                     | 节名称        |        | 接收时间                |                | 完成期限               | 任争          | 论理人      |
| 结算银行 维护银行账户                           |            |        | 2014-10-27 17:4     | 4:43 2         | 014-10-30 09:59:43 | 林俊锋江行       | 则试梁燕芳杨扬  |
| 结算参与人 D-COM维护                         |            |        | 2014-10-27 17:4     | 4:44 2         | 014-10-30 09:59:44 | 兴业证券        | 股份有限公司   |
| ▲ 业务协理信息                              |            |        |                     |                |                    |             |          |
| 环节名称                                  | 办理用户       | ţ      | 理用户电话               | 办理意            | 见 办                | 里时间         | 办理结果     |
| 结算参与人 申报                              | 兴业证券股份有限公司 | 0591-8 | 37609794            |                | 2014-10            | 27 17:42:14 | 提交       |
| 结算银行 初审[工商银行]                         | 林俊锋        | 82060  | 941                 |                | 2014-10            | 27 17:43:01 | 同意       |
| 结算业务部经办人 初审                           | 夏峥         | 0755-2 | 25944255            |                | 2014-10            | 27 17:43:25 | 通过       |
| 结算业务部复审人 复审                           | 周媛         | 0755-2 | 25938097            |                | 2014-10            | 27 17:43:50 | 通过       |
| 结算业务部领导 审批                            | 夏良         | 0755-2 | 25946016            |                | 2014-10            | 27 17:44:11 | 通过       |
| 结算业务部经办人 指令执行                         | 张贵滨        | 0755-2 | 25946004            |                | 2014-10            | 27 17:44:42 | 通过       |
|                                       |            | 适      |                     |                |                    |             |          |

法律声明 | 站点导航 | 联系批门 Copyright © 版权所有 2003-2014 中国证券登记结算有限责任公司 京ICP证040922号 语使用IE6.0以上浏览器,800x600以上分辨案

图 4-8

在图 4-8 所示页面点击"开始办理"按钮,进入业务操作页面,如图 4-9 所示。

| CSDC<br>中国结算<br>www.chinaclear.cn<br>银行指定收款账户申报                            | (业务单号: 20100000229)                  |                        | ● <u>素回主</u> 负<br>中国结算 网上业务平台     |
|----------------------------------------------------------------------------|--------------------------------------|------------------------|-----------------------------------|
| ▲ 银行维护初始<br>工商银行:<br>贵司为约<br>有问题,请<br>************************************ | ;算参与人开立的指定收款账户已投入使用。<br>▼系我分公司结算业务部。 | 通 知<br>请根据《指定收款账户维护通知书 | ÿ»维护相关账户信息。如                      |
| 發此進步                                                                       | <b>∎</b> +                           |                        | 中国结算北京分公司<br>结算业务部<br>2014年10月27日 |
| 指定收款账户维护通知书                                                                |                                      |                        |                                   |
| ▲ 附件                                                                       |                                      | with t                 |                                   |
| 附件类型                                                                       |                                      | 19317                  |                                   |
| ▲ 经办人联系方式                                                                  |                                      |                        |                                   |
| 姓名:                                                                        | 兴业证券股份有限公司                           | 部门:                    | 兴业证券股份有限公司                        |
| 电话:                                                                        | 0591-87609794                        | 传真:                    | 0591-87502041                     |
| 手机:                                                                        | 13950303732 提交                       | 邮件:                    | weidx@xyzq.com.cn                 |

图 4-9

点击相关报表栏的"指定收款账户维护通知书"链接,进入通知书查看页面,如图 4-10 所示。

结算参与人指定收款账户维护通知书

|                     |                          |                                                        |                                   | 业务单号:20100000229  |
|---------------------|--------------------------|--------------------------------------------------------|-----------------------------------|-------------------|
| 银行:                 | 工商银行                     |                                                        |                                   |                   |
| 日期:                 | 2014-10-                 | 27                                                     |                                   |                   |
| 请按以下                | 信息更新                     | 银行账户:                                                  |                                   |                   |
| 结算账户                | 5号码:                     | B001800065                                             |                                   |                   |
| 结算账户                | □名称:                     | 中国银河证券客户                                               |                                   |                   |
|                     |                          | 变更前                                                    |                                   |                   |
| 指定收款                | 大账户                      |                                                        | 指定收款账户                            |                   |
| 联行行号                | <b>;</b> :               | asd                                                    | 联行行号:                             | 2341234           |
| 开户行名                | 3称:                      | aa                                                     | 开户行名称:                            | aa                |
| 银行账号                | <b>}:</b>                | 12131231235999898                                      | 银行账号:                             | 12131231235999898 |
| 账户名称                | <u></u> ፉ፡               | asd                                                    | 账户名称:                             | asd               |
| 账户性剧                | £:                       | 证券公司客户                                                 | 账户性质:                             | 证券公司客户            |
|                     |                          |                                                        |                                   |                   |
| 中国证券<br>以上约<br>进行维护 | 学登记结算:<br>结算参与人的<br>计在证券 | 有限责任公司北京分公司意见<br>指定收款账户于 2014年10月27<br>持资金结算电子平台中进行确认题 | :<br>日 生效,请 工商<br><sup>反</sup> 馈。 | T银行 对上述指定账户按规定程序  |
| 经办人:                | 夏峥                       | 复核人: 周媛                                                | 5                                 | (责人签字: 夏艮         |
| <b>银行处理</b><br>本行道  | <b>里意见:</b><br>对上述账户     | 资料进行了处理,确保于 20144                                      | 年10月27日 生效                        | 0                 |
| 经办人:                |                          | 复核人:                                                   | 贷                                 | 责人签字:             |
| 注意:请                | i在生效日期                   | 前及时维护银行账户信息,以免                                         | 电影响业务正常办3                         | 里。                |
|                     |                          |                                                        | XCEL TED                          | É                 |

图 4-10

银行可打印通知书,并将通知书中新增、变更或撤销的账户信息维护到银 行自有系统后,回到图 4-9 所示页面,点击"确认"按钮,系统提示操作成功 后,跳转至业务一览页面,至此结算银行的对于该业务的操作全部完成。

请将指定收款账户信息维护到银行自有系统后再至本平台进行确认提交, 否则结算公司将认为该指定收款账户信息已成功维护到银行自有系统。若由此 产生的问题,应由银行负责。

# 4.2 联络人维护

点击菜单"结算参与人业务→联络人维护"进入"联络人维护"页面,如 图 4-11 所示。默认情况下可查询当前结算参与人对应的联络人信息。用户可 以根据姓名、联络人类型,过滤查询出联络人信息。在查询结果中,用户可以 对联络人信息进行删除、修改、查看操作。如图 4-11。

| 查询条件 | CSDC<br>中国结算<br>chinaclear.cn |    |                          |                                                                     | 中国结                                     |          |
|------|-------------------------------|----|--------------------------|---------------------------------------------------------------------|-----------------------------------------|----------|
|      | 姓名                            |    |                          |                                                                     | 联络人类型 请选择                               | •        |
| 联络人信 | 息                             |    |                          | 查询                                                                  |                                         |          |
| 序号   | 姓名                            | 职务 | 工作部门                     | 办公电话                                                                | 手机                                      | 操作       |
| 1    | 叶宗元                           | 经理 | 技术部3                     | 010-1234567                                                         | 13520100000                             | 删除 修改 查看 |
|      |                               |    | [                        | 新増联络人 返                                                             |                                         |          |
|      |                               |    | Copyright © 版权所有 2<br>注4 | 法律声明   站点导航   联系我们<br>2003-2014 中国证券登记结算有限<br>ま町にといいに登場 - 2000-2011 | ]<br>责任公司 <b>京ICP证040922号</b><br>LINHE委 |          |

图 4-11

点击"删除",弹出删除该联络人信息确认对话框,点击"确定"即可删除 当前联络人信息,如图 4-12

|       | 姓名  |    |                        | 联络人类型 请选择 ▼<br>查询                                                   |    |
|-------|-----|----|------------------------|---------------------------------------------------------------------|----|
| (络人信息 |     |    |                        |                                                                     |    |
| 序号    | 姓名  | 职务 | 工作部门                   | 办公理 来自网页的消息 操作                                                      |    |
| 1     | 叶宗元 | 经理 | 技术部3                   | 010-12                                                              | 查看 |
|       |     |    |                        |                                                                     |    |
|       |     |    | Copyright©版权所有 2<br>请( | 203-2014 中国证券登记结算有限责任公司   克ICP证040922号<br>3用IE6.0以上浏览器,800x600以上分辨率 |    |

图 4-12

点击"修改",弹出联络人信息页面,用户可根据需要修改相关联络人信息, 修改完成后点击"保存",跳转到联络人信息管理页面,修改的信息将显示到联 络人列表里面。

|       | 姓名  |           |                |          | 联络人类      | 型                       |                   |
|-------|-----|-----------|----------------|----------|-----------|-------------------------|-------------------|
|       |     | 联络人信息     |                | 查询       |           | ×                       |                   |
| 送络人信息 |     | 姓名:       | 叶宗元            | *        | 职务:       | 经理 *                    |                   |
| 序号    | 姓名  | 工作部门:     | 技术部3           | *        | 负责业务范围:   | ij *                    | 操作                |
| 1     | 叶宗元 | 通讯地址:     | 阿斯顿法国          |          |           | *                       | 刪除 修改 查看          |
|       |     | 由%编:      | 241023         | •        | 电子邮箱:     | 13@163.com *            |                   |
|       |     | 办公电话:     | 010-1234567    | *        | 传真:       | 010-12345679 (vahoo.com | 如<br>) . 总长度不招讨45 |
|       |     | 联络人类型:    | 证券公司联络人        | *        | 手机:       | 13520100000 *           |                   |
|       |     | -         |                | 保存       | 取消        |                         |                   |
|       |     | Copyright | ©版权所有 2003-201 | 4 中国证券登i | 己结算有限责任公司 | 京ICP证040922号            |                   |

图 4-13

点击"查看",可以查看当前联络人信息,查看后用户可以点击"取消"关 掉联络人信息弹出框。

用户点击"新增联络人"弹出一个空的联络人输入框,输入符合条件的信息后,点击保存,即可添加一条新的记录到联络人信息列表里面,如图 4-14

| www.chinaclear.cn | 新増联络人  |             |         | ×  | R. 31             |
|-------------------|--------|-------------|---------|----|-------------------|
| 木沟区社              | 姓名:    | *           | 职务:     | *  |                   |
| <b>宣</b> 问余计      | 工作部门:  | *           | 负责业务范围: | *  |                   |
| 姓名                | 通讯地址:  |             |         | ÷. |                   |
|                   | 邮编:    | *           | 电子邮箱:   | *  |                   |
| 联络人信息             | 办公电话:  | *           | 传真:     | *  |                   |
| <b>皮</b>          | 联络人类型: | 证券公司联络人 ▼ * | 手机:     | *  | 場作                |
| 1 叶宗元 4           |        | 保存          | 取消      |    | 10k1F<br>删除 修改 查看 |
|                   | (      | 新增联络人       | 返回      |    |                   |
|                   |        | 注律書明   註古昌龄 | 能委我们    |    |                   |